# Windows 10 1809/1909/2004/20H2: BSOD beim Drucken in win32kfull.sys

Aktuell verursachen die folgenden Updates fehler beim Druck über den KX Treiber bei Kyocera & UTAX Geräten. Einige weitere Hersteller sind ebenfalls von diesem Fehler betroffen.

Die Fehlerhaften Updates sind folgende:

#### KB5000802 & KB5000808

Wir empfehlen die Updates über die Einstellungen in Windows-Update zu deinstallieren. Eine detaillierte Anleitung finden Sie unterhalb diesen Beitrags.

UPDATE: 16.03.2021 Microsoft hat für den Fehler ein Update herausgebracht. Bitte suchen Sie nach aktuellen Windows Updates. Ansonsten, kann das Update auch manuell heruntergeladen werden.

Manueller Download des Updates:

- KB5001567: Windows 10 Version 2004/20H2
- KB5001566: Windows 10 Version 1909
- KB5001568: Windows 10 Version 1809 (Enterprise/Education/LTSC)
- KB5001565: Windows 10 Version 1803 (Enterprise/Education)

Bitte beachten Sie, die richtige Version für Ihr Windows Betriebssysystem herunterzuladen. Sie können Ihre Windows-Version wie unten beschrieben, per Befehl "winver" prüfen.

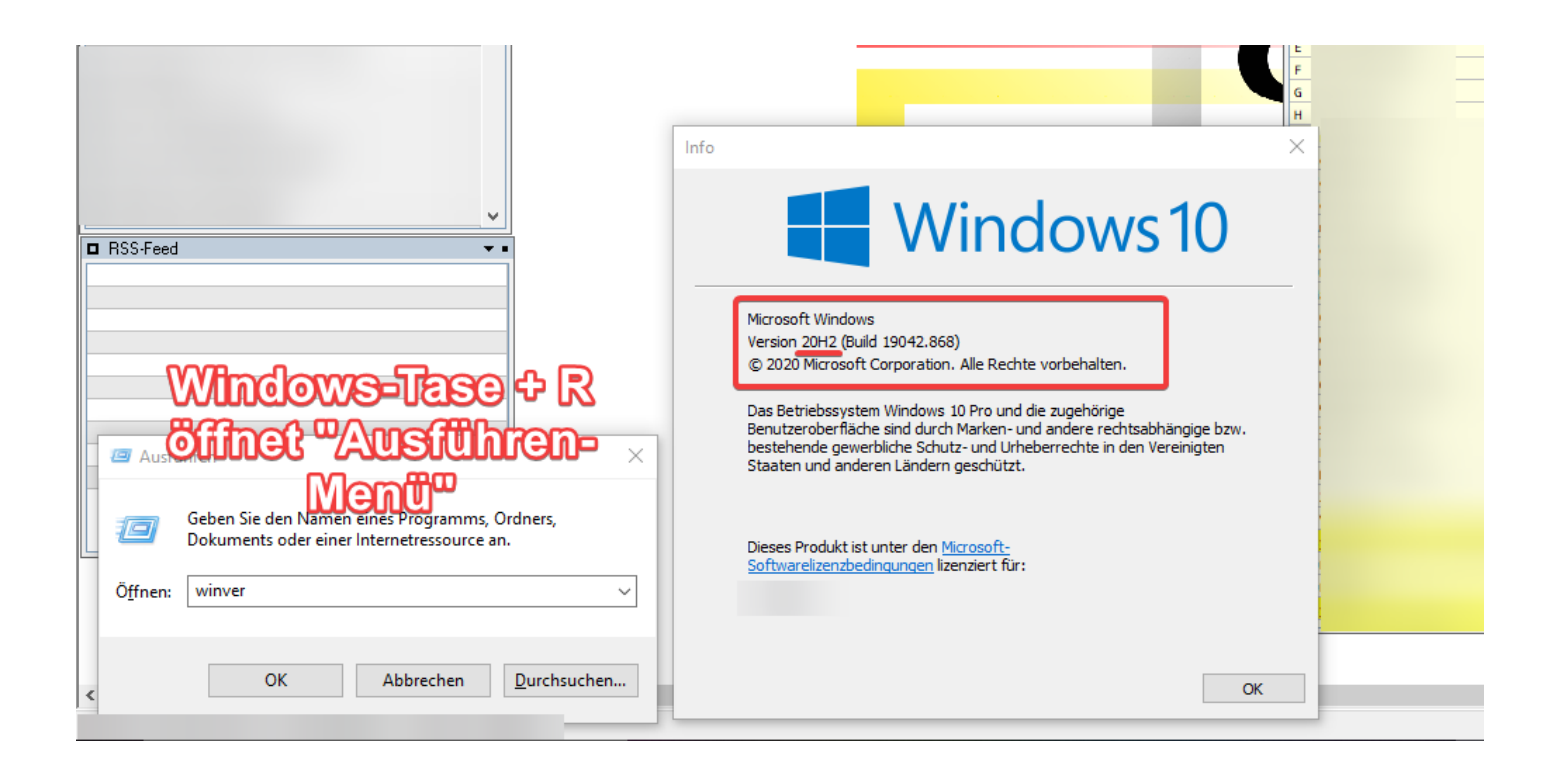

## Anleitung zur Deinstallation von Windows Updates:

Öffnen Sie das Windows Startmenü wie in "Schritt 1" beschrieben und klicken Sie im nachhinein auf das Einstellungssymbol - "Schritt 2" - um die Windows Einstellungen zu öffnen.

| ≡                                | Zuletz                           | Zuletzt hinzugefügt          |        |  |  |  |  |  |  |  |
|----------------------------------|----------------------------------|------------------------------|--------|--|--|--|--|--|--|--|
|                                  |                                  | Remote Desktop Manager (RDM) |        |  |  |  |  |  |  |  |
|                                  | 4                                | Intel® Grafik-Kontrollraum   |        |  |  |  |  |  |  |  |
|                                  | Intel Driver & Support Assistant |                              |        |  |  |  |  |  |  |  |
|                                  | Erweitern 🗸                      |                              |        |  |  |  |  |  |  |  |
|                                  | #                                |                              |        |  |  |  |  |  |  |  |
|                                  | $\bigcirc$                       | 3D-Viewer                    |        |  |  |  |  |  |  |  |
|                                  |                                  | 7-PDF                        | ~      |  |  |  |  |  |  |  |
|                                  |                                  | 7-Zip                        | ~      |  |  |  |  |  |  |  |
|                                  | A                                |                              |        |  |  |  |  |  |  |  |
|                                  | A                                | Access                       |        |  |  |  |  |  |  |  |
| 8                                | ß                                | Acrobat Reader DC            |        |  |  |  |  |  |  |  |
| L,                               | <b>~</b>                         | Adobe Acrobat DC             |        |  |  |  |  |  |  |  |
|                                  | ٨                                | Art 2 obat Distiller DC      |        |  |  |  |  |  |  |  |
|                                  | F                                | Soe Creative Cloud<br>Neu    |        |  |  |  |  |  |  |  |
| <u>ين</u>                        | Ŷ                                | Alarm & Uhr                  |        |  |  |  |  |  |  |  |
| Ċ                                |                                  | And 1 io                     | ~      |  |  |  |  |  |  |  |
|                                  |                                  | uni/Desk                     | $\sim$ |  |  |  |  |  |  |  |
| 🕂 🔎 Zur Suche Text hier eingeben |                                  |                              |        |  |  |  |  |  |  |  |

Öffnen Sie im sich darauf öffnenden Fenster "Update & Sicherheit"

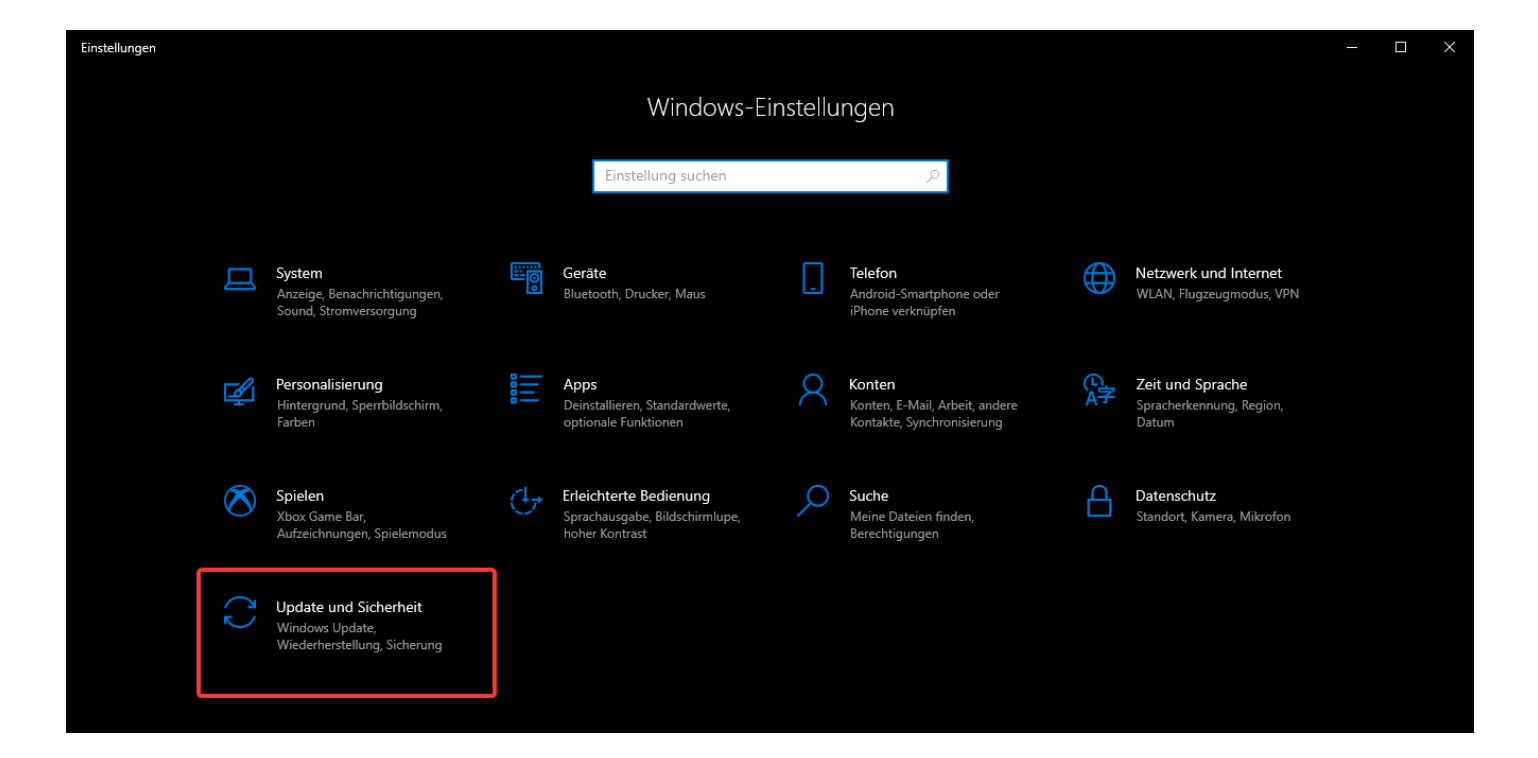

### Wählen Sie danach den Punkt "Updateverlauf anzeigen"

| ← Einstellungen            |                                                                                                    | – 🗆 X                          |
|----------------------------|----------------------------------------------------------------------------------------------------|--------------------------------|
| ல் Startseite              | Windows Update                                                                                                    |                                |
| Einstellung suchen $ ho$   | Sie sind auf dem neuesten Stand.                                                                                                    | Infos zu den neuesten Undates  |
| Update und Sicherheit      | Nach Updates suchen                                                                                                    | Weitere Informationen          |
| C Windows Update           | Optionale Updates anzeigen                                                                                                    | Verwandte Links                |
| 凸 Übermittlungsoptimierung | Funktionsupdate für Windows 10. Version 20H2                                                                                                    | Speicher überprüfen            |
| 🗘 Windows-Sicherheit       | Die nächste Windows-Version mit neuen Features und Sicherheitsverbesserungen ist verfügbar. Wenn Sie für das<br>Undate bereit sind. wählen Sie. Herunterladen und installieren". | bethebssystembund und systemmo |
| T Sicherung                | Herunterladen und installieren Sehen Sie, was in diesem Update enthalten ist                                                                                                    | A Hilfe anfordern              |
| Problembehandlung          | Updatepause für 7 Tage                                                                                                    | recuback sentien               |
| 윤 Wiederherstellung        | Der Pausenzeitraum kann unter "Erweiterte Optionen" geändert werden                                                                                                    |                                |
| ⊘ Aktivierung              | Nutzungszeit ändern<br>Derzeit 08:00 – 17:00                                                                                                    |                                |
| 凸 Mein Gerät suchen        | Updateverlauf anzeigen<br>Auf dem Gerät installierte Updates anzeigen                                                                                                    |                                |
| ₩ Für Entwickler           | Erweiterte Optionen                                                                                                    |                                |
| 闼 Windows-Insider-Programm | y=                                                                                                    |                                |

Dort wählen Sie den Punkt "Updates deinstallieren"

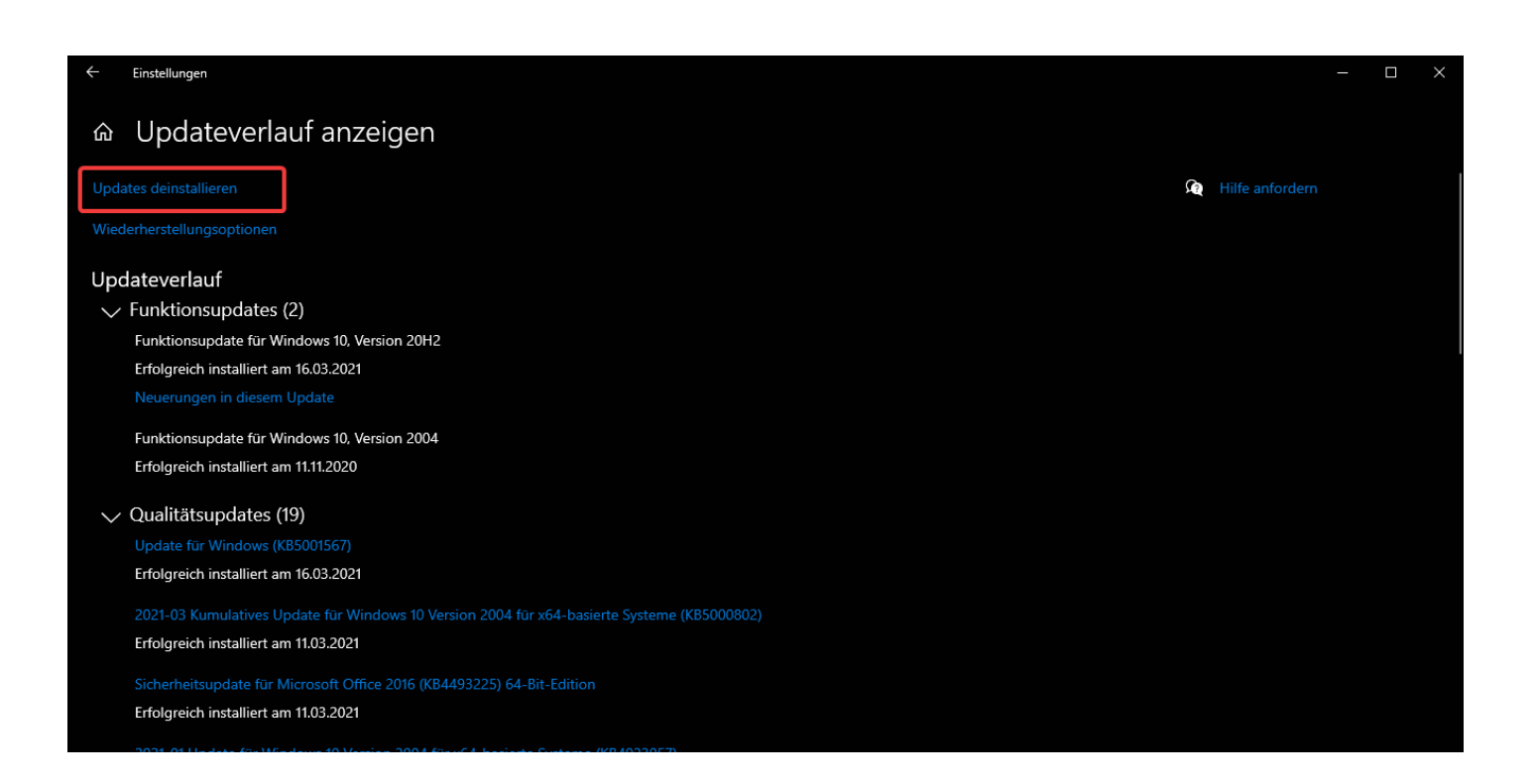

Dort finden Sie dann dass Update mit der Nummer "KB5000802". Mit einem Doppelklick kann dieses dann deinstalliert werden. Im Nachhinein bitte den Computer neustarten.

| Installierte Updates                                                                                            |                                                                                    |                         |                |                       |                |  |       |
|----------------------------------------------------------------------------------------------------|------------------------------------------------------------------------------------|-------------------------|----------------|-----------------------|----------------|--|-------|
| ← → ✓ ↑ 🐼 > Systemsteuerung > Alle Systemsteuerungselemente > Programme und Features > Installierte Updates ✓ ♂ |                                                                                    |                         |                |                       |                |  |       |
| Startseite der Systemsteuerung                                                                                  | Update deinstallieren                                                              |                         |                |                       |                |  |       |
| Programm deinstallieren                                                                                         | Wählen Sie ein Update aus der Liste aus, und klicken Sie auf "Deinstallieren" oder | "Ändern", um es zu dein | stallieren.    |                       |                |  |       |
| Windows-Features aktivieren<br>oder deaktivieren                                                                |                                                                                    |                         |                |                       |                |  |       |
| Programm vom Netzwerk                                                                                           | Organisieren 🔻                                                                     |                         |                |                       |                |  | ?     |
| installieren                                                                                                    | Name                                                                               | Programm                | Version        | Herausgeber           | Installiert am |  | ^     |
|                                                                                                    | Adobe Acrobat DC (1)                                                               |                         |                |                       |                |  | - •   |
|                                                                                                    | Adobe Acrobat DC (21.001.20145)                                                    | Adobe Acrobat DC        |                |                       | 11.03.2021     |  |       |
|                                                                                                    | Adobe Acrobat Reader DC - Deutsch (1)                                              |                         |                |                       |                |  | - •   |
|                                                                                                    | Adobe Acrobat Reader DC (21.001.20145)                                             | Adobe Acrobat Rea       |                |                       | 11.03.2021     |  |       |
|                                                                                                    | Browser for SQL Server 2017 (1)                                                    |                         |                |                       |                |  |       |
|                                                                                                    | GDR 2037 for Microsoft SQL Server Browser (KB4583456)                              | Browser for SQL Ser     |                |                       | 03.02.2021     |  |       |
|                                                                                                    | Microsoft Access database engine 2016 (English) (10)                               |                         |                |                       |                |  |       |
|                                                                                                    | Security Update for Microsoft Office 2016 (KB4493225) 64-Bit Edition               | Microsoft Access d      | 16.0.4519.1000 | Microsoft Corporation | 11.03.2021     |  |       |
|                                                                                                    | Security Update for Microsoft Office 2016 (KB4486755) 64-Bit Edition               | Microsoft Access d      | 16.0.4519.1000 | Microsoft Corporation | 03.02.2021     |  |       |
|                                                                                                    | Update for Microsoft Office 2016 (KB4486747) 64-Bit Edition                        | Microsoft Access d      | 16.0.4519.1000 | Microsoft Corporation | 09.12.2020     |  |       |
|                                                                                                    | Update for Microsoft Office 2016 (KB4484174) 64-Bit Edition                        | Microsoft Access d      | 16.0.4519.1000 | Microsoft Corporation | 28.09.2020     |  |       |
|                                                                                                    | I Update for Microsoft Office 2016 (KB4484251) 64-Bit Edition                      | Microsoft Access d      | 16.0.4519.1000 | Microsoft Corporation | 28.09.2020     |  |       |
|                                                                                                    | E Security Update for Microsoft Office 2016 (KB4022176) 64-Bit Edition             | Microsoft Access d      | 16.0.4519.1000 | Microsoft Corporation | 28.09.2020     |  |       |
|                                                                                                    | Update for Microsoft Office 2016 (KB4022161) 64-Bit Edition                        | Microsoft Access d      | 16.0.4519.1000 | Microsoft Corporation | 28.09.2020     |  |       |
|                                                                                                    | Update for Microsoft Office 2016 (KB4484395) 64-Bit Edition                        | Microsoft Access d      | 16.0.4519.1000 | Microsoft Corporation | 28.09.2020     |  |       |
|                                                                                                    | Update for Microsoft Office 2016 (KB4011259) 64-Bit Edition                        | Microsoft Access d      | 16.0.4519.1000 | Microsoft Corporation | 28.09.2020     |  |       |
|                                                                                                    | Update for Microsoft Office 2016 (KB4462119) 64-Bit Edition                        | Microsoft Access d      | 16.0.4519.1000 | Microsoft Corporation | 28.09.2020     |  |       |
|                                                                                                    | Microsoft Office Visio Professional 2007 (28)                                      |                         |                |                       |                |  | ~ × * |
|                                                                                                    | Momentan installierte Updates<br>58 Update(s) installiert                          |                         |                |                       |                |  |       |

### ACHTUNG: Die angezeigten Fenster, können sich auf Ihrem Computer unterscheiden. Bei Fragen rufen Sie uns bitte an: 04141/88818

Revision #4

Created Mon, Mar 15, 2021 2:45 PM by Jonas Retzlaff Updated Tue, Mar 16, 2021 8:04 AM by Jonas Retzlaff